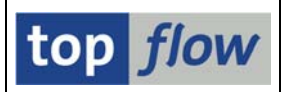

# Erläuternde Zusatztexte

Beginnend mit **Version 3.2D** von SE16XXL ist eine neue Funktionalität zur Aufwertung der Ergbnisliste verfügbar: **erläuternde Texte** können für ausgewählte Spalten der Liste eingefügt werden, wodurch sie für nicht-technisch-versierte Anwender verständlicher werden.

Eine Ergebnisliste, die bisher wie folgt dargestellt worden wäre:

| Tabell  | e MAF | RC - Werk  | sdaten : | zum N | laterial |       |       |       |       |       |       |       |       |       |       |     |
|---------|-------|------------|----------|-------|----------|-------|-------|-------|-------|-------|-------|-------|-------|-------|-------|-----|
| MATNR   | WERKS | PSTAT      | EKGRP    | DISMM | DISPO    | PLIFZ | WEBAZ | DISLS | BESKZ | FHORI | DZEIT | WZEIT | LADGR | MTVEP | HERKL | HEF |
| 102-500 | 1000  | VEDPALSQBG | 100      | PD    | 101      | 1     | 1     | EX    | E     | 001   | 0     | 1     | 0003  | 02    |       |     |
| 102-500 | 2300  | VEDPALSQBG | 026      | PD    | 001      | 1     | 1     | EX    | F     | 001   | 0     | 1     | 0001  | 02    | DE    |     |
| 102-500 | 3000  | VEDPALSQBG | 001      | PD    | 101      | 10    | 0     | EX    | F     | 001   | 10    | 0     | 0001  | 02    |       |     |
| 102-510 | 1000  | VEDPLSQBG  | 100      | ND    | 101      | 10    | 1     | EX    | F     | 001   | 0     | 0     | 0001  | 01    |       |     |
| 102-510 | 3000  | VEDPLSQBG  | 001      | PD    | 101      | 10    | 0     | EX    | F     | 001   | 0     | 0     | 0001  | 01    |       |     |
| 102-600 | 1000  | EDPLSQBG   | 100      | ND    | 101      | 10    | 1     | EX    | F     | 001   | 0     | 2     |       | 02    |       |     |
| 102-600 | 2300  | EDPLSQBG   | 026      | PD    | 001      | 10    | 1     | EX    | F     | 001   | 0     | 2     |       | 02    | DE    |     |
| 102-600 | 3000  | EDPLSQBG   | 001      | PD    | 101      | 10    | 5     | EX    | F     | 001   | 0     | 0     |       | 02    |       |     |
| 102-700 | 1000  | EDPLSQBG   | 100      | PD    | 101      | 10    | 1     | EX    | F     | 001   | 0     | 0     |       | 01    |       |     |
| 102-700 | 2300  | EDPLSQBG   | 026      | PD    | 001      | 10    | 1     | EX    | F     | 001   | 0     | 0     |       | 01    | DE    |     |
| 102-700 | 3000  | EDPLSQBG   | 001      | PD    | 101      | 10    | 5     | EX    | F     | 001   | 0     | 0     |       | 02    |       |     |

kann nun mit erläuternden Texten angereichert werden, wie im nachfolgenden Beispiel:

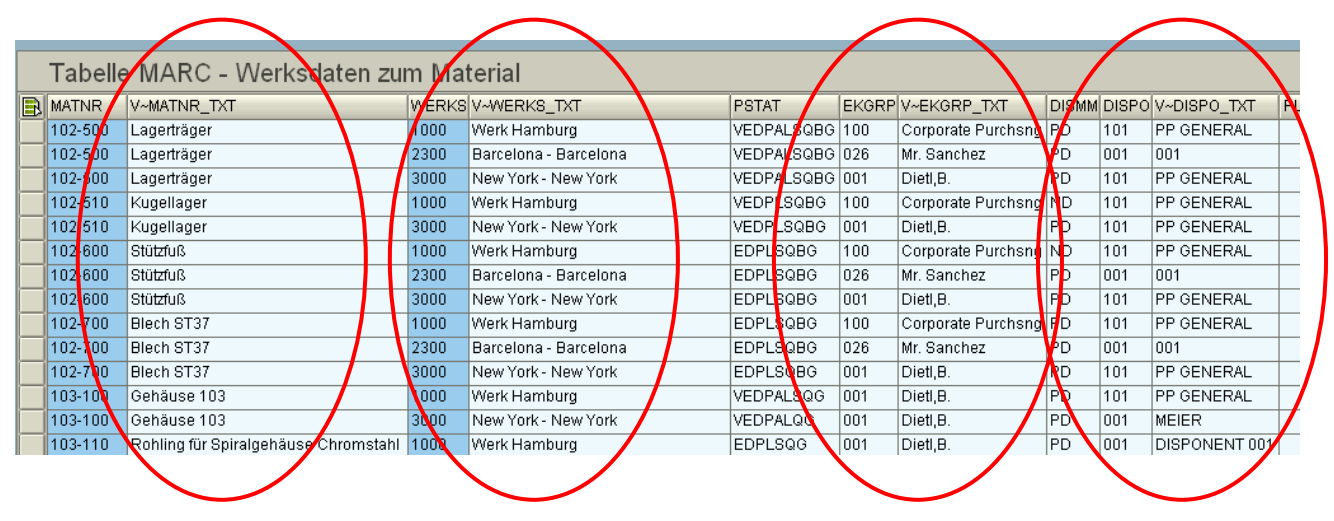

Der Anwender braucht keine Joins mit den betroffenen Texttabellen durchzuführen – eine einzige Operation (im Menü *Extras*  $\rightarrow$  *Zusatztexte einfügen*) erledigt alles. Es müssen nur die zu ergänzenden Spalten markiert werden, bevor die Operation aufgerufen wird. Wenn keine Spalten markiert werden, werden alle textfähigen Ausgabe-Spalten zur Auswahl angeboten.

Bevor anhand eines Beispiels die Wirkungsweise der Operation erklärt wird, kann es von Interesse sein, die verschiedenen Arten von erläuternden Texten und deren Beziehung zu Tabellenfeldern zu beschreiben.

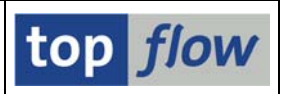

# Technische Aspekte

Nicht jedes Tabellenfeld auf der Datenbank hat einen erläuternden Text. Die meisten numerischen Felder, Datumsfelder, usw. haben keinen. In Bezug auf die Implementierung der gegenwärtigen Operation gibt es vier Arten von erläuternden Texten:

- 1) Texte in Verbindung mit Domänen-Festwerten;
- 2) Texte in Verbindung mit Texttabellen-Zuordnungen;
- 3) Hartkodierte Texttabellen-Zuordnungen;
- 4) Explizit festgelegte Spezialtexte.

Es folgt eine kurze Erläuterung.

#### Texte in Verbindung mit Domänen-Festwerten

In SAP-Jargon ist eine "Domäne" die Beschreibung eines Feldes mit Typ (z.B. CHAR), Länge (z.B. 10 Zeichen) und möglicherweise weiteren Attributen. Die Beschreibung kann auch eine Serie von "Festwerten" samt zugeordneten Texten mit enthalten. Als typisches Beispiel kann die Domäne **VBTYP** (Vertriebsbelegtyp) gelten, deren Festwerte in der nachfolgenden Abbildung zu sehen sind:

| _    |             |             |                                             |       |  |  |  |  |  |  |
|------|-------------|-------------|---------------------------------------------|-------|--|--|--|--|--|--|
| Dom  | iän         | e           | VBIYP                                       | aktiv |  |  |  |  |  |  |
| Kurz | bes         | chreibung   | Vertriebsbelegtyp                           |       |  |  |  |  |  |  |
|      |             |             |                                             |       |  |  |  |  |  |  |
|      | E           |             | Definition 10/autobenetich                  |       |  |  |  |  |  |  |
|      | Eli         | genschatten | Definition wertebereich                     |       |  |  |  |  |  |  |
| _    | _           |             | _                                           |       |  |  |  |  |  |  |
| X    | ¢           |             | 8                                           |       |  |  |  |  |  |  |
|      | Einzelwerte |             |                                             |       |  |  |  |  |  |  |
|      |             | Festwert    | Kurzbeschreibung                            |       |  |  |  |  |  |  |
|      |             | A           | Anfrage                                     |       |  |  |  |  |  |  |
|      |             | В           | Angebot                                     |       |  |  |  |  |  |  |
|      |             | С           | Auftrag                                     |       |  |  |  |  |  |  |
|      |             | D           | Positionsvorschlag                          |       |  |  |  |  |  |  |
|      |             | E           | Lieferplan                                  |       |  |  |  |  |  |  |
|      |             | F           | Lieferplan mit ext. Dienstleisterabwicklung | 3     |  |  |  |  |  |  |
|      |             | G           | Kontrakt                                    |       |  |  |  |  |  |  |

Die Festwerte einer Domäne sind leicht zu finden und haben die höchste Priorität bei der Ermittlung der erläuternden Texte. Ist ein Feld der Ergebnisliste mit einer solchen Domäne verbunden, werden die Texte den Festwerten entnommen und keine weitere Behandlung ist notwendig.

| SE16XXL – Erläuternde Zusatztexte Se | ite 2 v | on 1 | 9 |
|--------------------------------------|---------|------|---|
|--------------------------------------|---------|------|---|

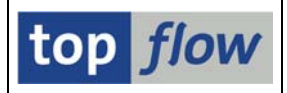

# Texte in Verbindung mit Texttabellen-Zuordnungen

Diese Art von Text-Beziehung ist die am häufigsten vertretene im SAP-System. Zahlreiche Stammtabellen der Datenbank sind mit Hilfe von "Fremdschlüsseln" mit einer "Texttabelle" verbunden, die sprachabhängige erläuternde Texte enthält. Der interessierte Leser wird die entsprechenden Definitionen im Data Dictionary finden. Betrachten wir z.B. Tabelle **TVKO**, die Stammtabelle der Verkaufsorganisationen:

| Т    | ransp.Tabelle   | т∀ко                                                                                                    |                                                                                                    | aktiv          | r    |           |          |            |                                        |  |  |  |  |  |
|------|-----------------|----------------------------------------------------------------------------------------------------|----------------------------------------------------------------------------------------------------|----------------|------|-----------|----------|------------|----------------------------------------|--|--|--|--|--|
| Κ    | urzbeschreibung | OrgE                                                                                                    | rgEinheit: Verkaufsorganisationen                                                                                                    |                |      |           |          |            |                                        |  |  |  |  |  |
|      |                 |                                                                                                    |                                                                                                    |                |      |           |          |            |                                        |  |  |  |  |  |
|      | Eigenschaften   | Ausli                                                                                                    | eferur                                                                                                    | ig und Pflege  | Feld | ler Ei    | ingabehi | lfe/-prüfu | ng Währungs-/Mengenfelder              |  |  |  |  |  |
|      |                 |                                                                                                    |                                                                                                    |                |      |           |          |            |                                        |  |  |  |  |  |
|      |                 |                                                                                                    | 8                                                                                                    |                | ∠¶   | Suchhilfe | e   Ei   | ngebaut    | er Typ                                 |  |  |  |  |  |
|      | Feld            | Key                                                                                                    | Initi                                                                                                    | Datenelemer    | ıt   | Datentyp  | Länge    | DezSt      | Kurzbeschreibung                       |  |  |  |  |  |
|      | MANDT           |                                                                                                    | Image: A start of the start of the start | <u>MANDT</u>   |      | CLNT      | 3        | 0          | Mandant                                |  |  |  |  |  |
| ĺ    | VKORG           | <ul> <li>Image: A set of the set of the</li></ul> | Image: A start of the start of the start | <u>VKORG</u>   |      | CHAR      | 4        | 0          | Verkaufsorganisation                   |  |  |  |  |  |
| Ì    | . INCLUDE       |                                                                                                    |                                                                                                    | <u>SI TVKO</u> |      | STRU      | 0        | 0          | OrgEinheit: Verkaufsorganisationen     |  |  |  |  |  |
| Ì    | WAERS           |                                                                                                    |                                                                                                    | WAERS V        |      | СИКҮ      | 5        | 0          | Statistikwährung                       |  |  |  |  |  |
| Ì    | BUKRS           |                                                                                                    |                                                                                                    | <u>VKBUK</u>   |      | CHAR      | 4        | 0          | Buchungskreis der Verkaufsorganisation |  |  |  |  |  |
| 1112 |                 |                                                                                                    | _                                                                                                    |                |      |           |          |            |                                        |  |  |  |  |  |

Anhand der Menüfunktion *Springen* → *Texttabelle* gelangen wir zur Tabelle TVKOT:

| Transp.Tabelle   | тукот                                                                                                    | •                                                                                                    | aktiv                 |            |         |            |                           |  |  |
|------------------|----------------------------------------------------------------------------------------------------|----------------------------------------------------------------------------------------------------|-----------------------|------------|---------|------------|---------------------------|--|--|
| Kurzbeschreibung | OrgE                                                                                                    | inheit                                                                                                    | : Verkaufsorganisatio | nen: Texte |         |            |                           |  |  |
|                  |                                                                                                    |                                                                                                    |                       |            |         |            |                           |  |  |
| Eigenschaften    | Ausli                                                                                                    | eferun                                                                                                    | g und Pflege 🔶 Feld   | ler Ei     | ngabehi | lfe/-prüfu | ng Währungs-/Mengenfelder |  |  |
|                  |                                                                                                    |                                                                                                    |                       |            |         |            |                           |  |  |
|                  |                                                                                                    | 8                                                                                                    |                       | Suchhilfe  | e Ei    | ngebaut    | er Typ                    |  |  |
| Feld             | Key                                                                                                    | Initi                                                                                                    | Datenelement          | Datentyp   | Länge   | DezSt      | Kurzbeschreibung          |  |  |
| MANDT            | Image: A state of the state of the state | <ul> <li>Image: A set of the set of the</li></ul> | MANDT                 | CLNT       | 3       | 0          | Mandant                   |  |  |
| SPRAS            | Image: A start of the start of the start | <ul> <li>Image: A state</li> </ul>                                                                                                    | <u>SPRAS</u>          | LANG       | 1       | 0          | Sprachenschlüssel         |  |  |
| VKORG            | V                                                                                                    | <ul> <li>Image: A start of the start of the start of</li></ul> | <u>VKORG</u>          | CHAR       | 4       | 0          | Verkaufsorganisation      |  |  |
| VTEXT            |                                                                                                    |                                                                                                    | <u>VTXTK</u>          | CHAR       | 20      | 0          | Bezeichnung               |  |  |
|                  |                                                                                                    |                                                                                                    |                       |            |         |            |                           |  |  |

Es handelt sich um die Texttabelle von TVKO. Die exakte Definition kann überprüft werden, indem der Cursor auf das Schlüsselfeld VKORG gesetzt wird und anschliessend die Schaltfläche 📝 oberhalb der Feldliste betätigt wird.

Die Details der Fremdschlüssel-Beziehung können auf der nachfolgenden Seite betrachtet werden:

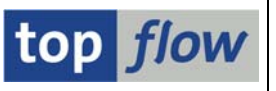

| 🖻 Fremdschlüssel TVKOT-VKORG anzeigen 🛛 🛛 🖉 🖉 |                                   |           |                     |               |           |   |  |  |  |  |
|-----------------------------------------------|-----------------------------------|-----------|---------------------|---------------|-----------|---|--|--|--|--|
| Kurzbeschrei                                  | Kurzbeschreibung                  |           |                     |               |           |   |  |  |  |  |
| Prüftabelle                                   | TVK                               | 0         |                     | æ             |           |   |  |  |  |  |
|                                               |                                   |           |                     |               |           |   |  |  |  |  |
| Prüftabelle                                   | Prüftabfeld                       | Fremdschl | FremdschlFeld       | generisch     | Konstante |   |  |  |  |  |
| TVKO                                          | MANDT                             | ТҮКОТ     | MANDT               |               |           |   |  |  |  |  |
| TVKO                                          | VKORG                             | ТҮКОТ     | VKORG               |               |           | H |  |  |  |  |
|                                               |                                   |           |                     |               |           |   |  |  |  |  |
|                                               |                                   |           |                     |               |           |   |  |  |  |  |
|                                               |                                   |           |                     |               |           | ▼ |  |  |  |  |
|                                               |                                   |           |                     |               | • •       | ] |  |  |  |  |
| Dynpro-Prüft                                  | ung /                             |           |                     |               |           |   |  |  |  |  |
| Prüfung e                                     | erwünscht                         | Fehlei    | rnachricht Ms       | gNr AG        | )eb       |   |  |  |  |  |
|                                               |                                   |           |                     |               |           |   |  |  |  |  |
| Semantisch                                    | e Eigenschafte                    | n /       |                     |               |           |   |  |  |  |  |
| Art der Frem                                  | ndschlüsselfeld                   | ler       | Onicht spezifiziert |               |           |   |  |  |  |  |
|                                               |                                   |           | 🔘 keine Schlüsself  | elder/-kandic | iaten     |   |  |  |  |  |
|                                               |                                   |           | O Schlüsselfeiden-  | kandidaten    |           |   |  |  |  |  |
|                                               | Schlüsselfelder einer Texttahelle |           |                     |               |           |   |  |  |  |  |
| Kardinalität                                  | Kardinalität 1 : CN               |           |                     |               |           |   |  |  |  |  |
|                                               |                                   |           |                     |               |           |   |  |  |  |  |
|                                               |                                   |           |                     |               |           |   |  |  |  |  |
| 🖌 🔂 🔺                                         |                                   |           |                     |               |           |   |  |  |  |  |

Allerdings ist die Suche nach den erläuternden Texten nur dann zu Ende, wenn das zu behandelnde Feld der Schlüssel einer **Stammtabelle** ist. In allen anderen Fällen kann sich das Feld auf eine Stammtabelle beziehen, entweder mittels Fremdschlüsseln, oder durch die Definition des Datenelements bzw. der Domäne, die evtl. auf eine Stammtabelle zeigen. Auf diese Weise bewegt sich die Ermittlung vom Tabellenfeld zur Stammtabelle und von da zur entsprechenden Texttabelle. Zum Beispiel:

#### VBAK-VKORG $\rightarrow$ TVKO-VKORG $\rightarrow$ TVKOT-VKORG $\rightarrow$ TVKOT-VTEXT

Die Textermittlung ist relativ simpel falls **nur ein Schlüsselfeld** betroffen ist. Ansonsten kann die Fremdschlüssel-Beziehung durch generische oder externe Zuordnungen verkompliziert sein, die in manchen Fällen ein Ergebnis verhindern. Es kann also vorkommen, dass kein erläuternder Text ermittelt wird, obwohl eine oberflächliche Betrachtung zu einem positiven Ausgang hinzudeuten scheint.

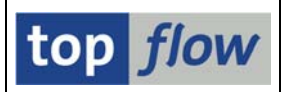

#### Hartkodierte Texttabellen-Zuordnungen

Wenn wir die Beziehung zwischen der Tabelle **DD02L**, die die im Data Dictionary definierten Tabellen beschreibt und ihrer vermeintlichen Texttabelle **DD02T** analysieren, werden wir überraschend feststellen, dass es **diese Beziehung gar nicht gibt**. Es gibt noch andere ähnliche Fälle. **DD06L** und **DD06T** z.B. weisen ebenfalls eine fehlende Beziehung auf.

Solche Situationen zu ignorieren würde bedeuten, dass keine erläuternden Texte für die meisten DDIC-Entitäten verfügbar wären – eine unschöne Lösung.

Deswegen wurde beschlossen, fehlende Beziehungen dieser Art "hart" zu kodieren. Folgende Zuordnungen sind demnach hartkodiert:

- Die meisten Data Dictionary Entitäten wie TABNAME usw. Beispiel: DD02L-TABNAME → DD02T-TABNAME →DD02T-DDTEXT.
- 2) Interne Klassennummern (CLINT). KLAH-CLINT  $\rightarrow$  SWOR-CLINT  $\rightarrow$  SWOR-KSCHL.

Es muss angemerkt werden, dass das Feld KLAH-CLASS zu diesem Zweck nicht gewählt wurde, weil es nur in Zusammenhang mit dem Wert von KLAH-KLART eindeutig ist.

3) Die Domänen PROGRAMM, PROGNAME und PROGRAM\_ID. TRDIR-NAME  $\rightarrow$  TRDIRT-NAME  $\rightarrow$  TRDIRT-TEXT.

Es ist denkbar, dass in künftigen Versionen weitere Fälle hinzukommen werden.

#### Explizit festgelegte Spezialtexte

Nach Anwendung aller oben beschriebenen Regeln verbleiben immer noch Felder, für die kein erläuternder Text zu ermitteln ist. Z.B. der Buchungskreis **BUKRS**, oder die Einkaufsorganisation **EKORG**. Aus irgendeinem Grund besitzen diese Felder keine sprachabhängigen Texte. Dennoch haben sie einen **sprachunabhängigen** Text. Solche Texte sind in den Stammtabellen selber zu finden, **T001** bzw. **T024E**.

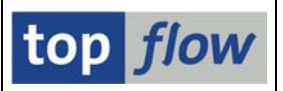

Das Problem mit solchen Text-Beziehungen ist, dass es nicht ersichtlich ist, welche Felder betroffen sind und welche verbundenen Felder die gewünsche Kurzerläuterung beinhalten. Das ist besonders bei Feldern wie KUNNR (Kundennummer) der Fall, dessen Stammtabelle KNA1 eine Fülle von zeichenartigen Feldern enthält. Welches davon kann als erläuternder Text verwendet werden?

Der einzige gangbare Ausweg ist, solche Beziehungen explizit festzulegen. Zu diesem Zweck steht ein Pflegedialog (Festlegung von Spezialtexten) dem Administrator zur Verfügung:

| E<br>E | inträge Bearbeitei | n Springen System |         |                                         |            |         |     |        |     |        |             |    | SAP |              |
|--------|--------------------|-------------------|---------|-----------------------------------------|------------|---------|-----|--------|-----|--------|-------------|----|-----|--------------|
| Ø      |                    |                   | C 🙆 🖸   | - I II II II II II II II II II II II II | <b>2</b> 7 | 🗘 🕄   🔣 | 2 0 | •      |     |        |             |    |     |              |
| SE     | 16XXL - Fes        | tlegung von Sp    | ezialte | exten - Anze                            | eige       |         |     |        |     |        |             |    |     |              |
| 50     |                    | 3 7               |         |                                         |            |         |     |        |     |        |             |    |     |              |
|        |                    |                   |         |                                         | _          |         |     |        |     |        |             | _  |     |              |
| F      | Tabelle            | Schlüsselfeld     | aktiv   | Text 1                                  | T.1        | Text 2  | T.2 | Text 3 | Т.3 | Text 4 | geändert am | um | von |              |
|        | AENR               | AENNR             | V       | AETXT                                   |            |         |     |        |     |        |             | 1  |     |              |
|        | AFVC               | APLZL             | ~       | LTXA1                                   |            |         |     |        |     |        |             |    |     |              |
|        | ANLH               | ANLN1             | ~       | ANLHTXT                                 |            |         |     |        |     |        |             |    |     |              |
|        | AUFK               | AUENR             | ~       | КТЕХТ                                   |            |         |     |        |     |        |             | -  |     |              |
|        | BP000              | PARTNR            | ~       | NAME1                                   |            |         |     |        |     |        |             |    |     |              |
|        | сосн               | CRID              | V       | ктхт                                    |            | -       |     |        |     |        |             | -  |     |              |
|        | KBLK               | BELNR             | ~       | KTEXT                                   |            |         |     |        |     |        |             |    |     |              |
|        | KNA1               | KUNNR             | V       | NAME1                                   | -          | ORT01   |     |        |     |        |             |    |     |              |
|        | KNVK               | PARNR             | ~       | NAME1                                   |            |         |     |        |     |        |             |    |     |              |
|        | KONA               | KNUMA             | 1       | BOTEXT                                  |            |         |     |        |     |        |             |    |     |              |
|        | LFA1               | LIFNR             | ~       | NAME1                                   | -          | ORT01   |     |        |     |        |             | 1  |     |              |
|        | MDLV               | BERID             | V       | BERTX                                   |            |         |     |        |     |        |             |    |     |              |
|        | MPLA               | WARPL             | ~       | WPTXT                                   |            |         |     |        |     |        |             | 1  |     |              |
|        | MPOS               | WAPOS             | ~       | PSTXT                                   |            |         |     |        |     |        |             |    |     |              |
|        | PAT03              | PATCH             | ~       | SHORT_TEXT                              |            |         |     |        |     |        |             | 1  |     |              |
|        | PROJ               | PSPNR             | 4       | POST1                                   |            |         |     |        |     |        |             |    |     |              |
|        | PRPS               | PSPNR             | V       | POST1                                   |            |         |     |        |     |        |             | 1  |     |              |
|        | PRPSS              | PSPNR             | 4       | POST1                                   |            |         |     |        |     |        |             |    |     |              |
|        | QALS               | PRUEFLOS          | ~       | KTEXTLOS                                |            |         |     | 1      |     | 1      |             | 1  |     |              |
|        | QALT               | TEILLOS           | 4       | KTEXTTLOS                               |            |         |     |        |     |        |             |    |     |              |
|        |                    |                   |         |                                         | •          | •       | 1   |        |     |        |             |    |     | • •          |
|        |                    |                   |         |                                         |            |         |     |        |     |        |             |    |     |              |
|        |                    |                   |         |                                         |            |         |     |        |     |        |             |    |     |              |
|        |                    | Positionie        | ren     | Eintrag                                 | 1 von 50   |         |     |        |     |        |             |    |     |              |
|        |                    |                   |         |                                         |            |         |     |        |     |        |             |    |     | 4            |
| -      |                    |                   |         |                                         |            |         |     |        |     |        |             |    |     | <u></u> //// |

Eine Serie von **Standardfestlegungen** wird mitgeliefert, die abgeändert oder deaktiviert werden können, falls sie als unzweckmässig betrachtet werden. Der Administrator kann auch neue Beziehungen festlegen.

Wie man sehen kann, können bis zu **vier Textfelder** für ein Schlüsselfeld angegeben werden. Diese Textfelder werden dann zum finalen erläuternden Text zusammengesetzt. Dadurch kann z.B. ein Kunde anhand des Namensfeldes NAME1 und der Ortsangabe ORT01 beschrieben werden.

Nach diesem kurzen Exkurs in Bezug auf das Technische können wir mit der Beschreibung der Operation aus der Sicht des Anwenders fortfahren.

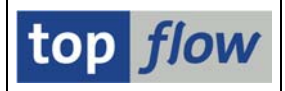

# **Operation ''Zusatztexte einfügen''**

Ein paar Beispiele werden zeigen, wie diese Operation durchzuführen ist. Nehmen wir an, wir haben es mit einer Liste von Einträgen der Tabelle VBRK (Faktura: Kopfdaten) zu tun:

| VBELN         FKART         FKTYP         VBTYP         VKORG         VTWEG         BUKRS         KALSM         KNUMV         VSBED         KDGRP         ZTERM         LAND1           0090000763         B2         K         O         1000         10         1000         RVAA01         000002800         02         02         ZB01         DE           0090005177         F2         L         M         1000         10         000         RVAA01         0000012141         01         01         ZB00         DE           0090005182         S1         L         N         1000         10         RVAA01         0000012226         01         01         ZB00         DE           0090005639         F2         L         M         R300         R6         R300         VKPUS3         000013879         01         0005         US           0090005640         S1         L         N         R300         R6         R300         VKPUS3         0000013879         01         0005         US           0090005748         ZIVU         I         5         1000         12         1000         ZIV02         0000014240         02         01         ZB01                                                                                                    |   | Tabelle VBRK - Faktura: Kopfdaten |       |       |       |       |       |       |        |            |       |       |       |       |   |
|----------------------------------------------------------------------------------------------------|---|-----------------------------------|-------|-------|-------|-------|-------|-------|--------|------------|-------|-------|-------|-------|---|
| 0090000763         B2         K         O         1000         10         1000         RVAA01         000002800         02         02         ZB01         DE           0090005177         F2         L         M         1000         10         1000         RVAA01         0000012141         01         01         ZB00         DE           0090005182         S1         L         N         1000         10         1000         RVAA01         0000012226         01         01         ZB00         DE           0090005639         F2         L         M         R300         R6         R300         VKPUS3         0000013878         01         0005         US           0090005640         S1         L         N         R300         R6         R300         VKPUS3         0000013879         01         0005         US           0090005748         ZIVU         I         5         1000         12         1000         ZIV02         0000014239         02         04         ZB01         FR           0090005767         FP         X         M         R300         R1         R300         POSUSJ         0000014317         01         ZB01         D                                                                                                    | B | VBELN                             | FKART | FKTYP | VBTYP | VKORG | VTWEG | BUKRS | KALSM  | KNUMV      | VSBED | KDGRP | ZTERM | LAND1 |   |
| 0090005177         F2         L         M         1000         10         1000         RVAA01         0000012141         01         01         ZB00         DE           0090005182         S1         L         N         1000         10         1000         RVAA01         0000012226         01         01         ZB00         DE           0090005639         F2         L         M         R300         R6         R300         VKPUS3         0000013878         01         0005         US           0090005640         S1         L         N         R300         R6         R300         VKPUS3         0000013879         01         0005         US           0090005748         ZIVU         I         5         1000         12         1000         ZIV02         0000014239         02         04         ZB01         FR           0090005749         F2         L         M         2200         RVAA01         0000014240         02         01         ZB01         FR           0090005767         FP         X         M         R300         R1         R300         POSUSJ         0000014317         01         ZB01         US           009                                                                                                    |   | 0090000763                        | B2    | К     | 0     | 1000  | 10    | 1000  | RVAA01 | 0000002800 | 02    | 02    | ZB01  | DE    |   |
| 0090005182         S1         L         N         1000         10         1000         RVAA01         0000012226         01         01         ZB00         DE           0090005639         F2         L         M         R300         R6         R300         VKPUS3         0000013878         01         0005         US           0090005640         S1         L         N         R300         R6         R300         VKPUS3         0000013879         01         0005         US           0090005748         ZIVU         I         5         1000         12         1000         ZIV02         0000014239         02         04         ZB01         FR           0090005749         F2         L         M         2200         10         2200         RVAA01         0000014240         02         01         ZB01         FR           0090005767         FP         X         M         R300         R1         R300         POSUSJ         0000014317         01         ZB01         US           0090005784         F2         L         M         1020         22         1000         RVAA01         0000014440         02         06         ZB01                                                                                                    |   | 0090005177                        | F2    | L     | М     | 1000  | 10    | 1000  | RVAA01 | 0000012141 | 01    | 01    | Z800  | DE    | 1 |
| 0090005639         F2         L         M         R300         R6         R300         VKPUS3         000013878         01         0005         US           0090005640         S1         L         N         R300         R6         R300         VKPUS3         0000013878         01         0005         US           0090005640         S1         L         N         R300         R6         R300         VKPUS3         0000013879         01         0005         US           0090005748         ZIVU         I         5         1000         12         1000         ZIV02         0000014239         02         04         ZB01         FR           0090005767         FP         X         M         R300         R1         R300         POSUSJ         0000014317         01         ZB01         VS           0090005784         F2         L         M         1020         22         1000         RVAA01         0000014440         02         06         ZB01         DE           0090005784         F2         L         M         1020         22         1000         0000014440         02         06         ZB01         DE           009000                                                                                                    |   | 0090005182                        | S1    | L     | N     | 1000  | 10    | 1000  | RVAA01 | 0000012226 | 01    | 01    | Z800  | DE    | 1 |
| 0090005640         S1         L         N         R300         R6         R300         VKPUS3         000013879         01         0005         US           0090005748         ZIVU         I         5         1000         12         1000         ZIV02         0000014239         02         04         ZB01         FR           0090005749         F2         L         M         2200         10         2200         RVAA01         0000014240         02         01         ZB01         FR           0090005767         FP         X         M         R300         R1         R300         POSUSJ         0000014317         01         ZB01         US           0090005784         F2         L         M         1020         22         1000         RVAA01         0000014440         02         06         ZB01         DE           0090005784         F2         L         M         1020         22         1000         RVAA01         0000014440         02         06         ZB01         DE           0090007462         FL         L         U         1000         12         1000         0000016915         02         DE <th></th> <th>0090005639</th> <th>F2</th> <th>L</th> <th>М</th> <th>R300</th> <th>R6</th> <th>R300</th> <th>VKPUS3</th> <th>0000013878</th> <th>01</th> <th></th> <th>0005</th> <th>US</th> <th>1</th> |   | 0090005639                        | F2    | L     | М     | R300  | R6    | R300  | VKPUS3 | 0000013878 | 01    |       | 0005  | US    | 1 |
| 0090005748         ZIVU         I         5         1000         12         1000         ZIV02         0000014239         02         04         ZB01         FR           0090005749         F2         L         M         2200         10         2200         RVAA01         0000014239         02         04         ZB01         FR           0090005767         FP         X         M         R300         R1         R300         POSUSJ         0000014317         01         ZB01         US           0090005784         F2         L         M         1020         22         1000         RVAA01         0000014440         02         06         ZB01         DE           0090007462         FL         L         U         1000         12         1000         0000016915         02         DE                                                                                                    |   | 0090005640                        | S1    | L     | N     | R300  | R6    | R300  | VKPUS3 | 0000013879 | 01    |       | 0005  | US    | 1 |
| 0090005749         F2         L         M         2200         10         2200         RVAA01         0000014240         02         01         ZB01         FR           0090005767         FP         X         M         R300         R1         R300         POSUSJ         0000014317         01         ZB01         US           0090005784         F2         L         M         1020         22         1000         RVAA01         0000014440         02         06         ZB01         DE           0090007462         FL         L         U         1000         12         1000         0000016915         02         DE                                                                                                    |   | 0090005748                        | ZIVU  | 1     | 5     | 1000  | 12    | 1000  | ZIV002 | 0000014239 | 02    | 04    | ZB01  | FR    | 1 |
| 0090005767         FP         X         M         R300         R1         R300         POSUSJ         0000014317         01         ZB01         US           0090005784         F2         L         M         1020         22         1000         RVAA01         0000014440         02         06         ZB01         DE           0090007462         FL         L         U         1000         12         1000         0000016915         02         DE                                                                                                    |   | 0090005749                        | F2    | L     | М     | 2200  | 10    | 2200  | RVAA01 | 0000014240 | 02    | 01    | ZB01  | FR    | 1 |
| 0090005784         F2         L         M         1020         22         1000         RVAA01         0000014440         02         06         ZB01         DE           0090007462         FL         L         U         1000         12         1000         0000016915         02         DE                                                                                                    |   | 0090005767                        | FP    | Х     | М     | R300  | R1    | R300  | POSUSJ | 0000014317 | 01    |       | ZB01  | US    | 1 |
| 0090007462 FL L U 1000 12 1000 000016915 02 DE                                                                                                    |   | 0090005784                        | F2    | L     | М     | 1020  | 22    | 1000  | RVAA01 | 0000014440 | 02    | 06    | ZB01  | DE    |   |
|                                                                                                    |   | 0090007462                        | FL    | L     | U     | 1000  | 12    | 1000  |        | 0000016915 | 02    |       |       | DE    |   |

Wir möchten für folgende Felder: FKART, VBTYP, VKORG und BUKRS erläuternde Text hinzufügen. Folglich markieren wir die betreffenden Spalten und wählen aus dem Menü *Extras* → *Zusatztexte einfügen* aus. Das Programm reagiert mit folgendem Dialogfenster:

| ' Bitte | zu ergänzenden Spa    | lten auswählen |               |         |                        | × |  |  |  |  |
|---------|-----------------------|----------------|---------------|---------|------------------------|---|--|--|--|--|
| Sel.    | Tabellenname          | Listenfeld     | Kurztext      | Тур     | Text-V-Feld            |   |  |  |  |  |
|         | VBRK                  | FKART          | Fakturaart    |         | FKART_TXT              |   |  |  |  |  |
|         | VBRK                  | VBTYP          | VertrBelegtyp |         | VBTYP_TXT              |   |  |  |  |  |
|         | VBRK                  | VKORG          | Verkaufsorg.  |         | VKORG_TXT              |   |  |  |  |  |
|         | VBRK                  | BUKRS          | Buchungskreis |         | BUKRS_TXT              | ∎ |  |  |  |  |
|         | Anzahl Felder: 4 - au | ısgewählt: 4   | c             | peratio | n virtuell durchführen |   |  |  |  |  |
|         |                       |                |               |         |                        |   |  |  |  |  |

Für jede zu ergänzende Spalte muss ein eindeutiger Name für die zugeordnete Textspalte angegeben werden. Das Programm erstellt automatisch einen Vorschlag, wie im obigen Bild zu sehen ist. Die Ikonen links neben den Feldnamen geben Aufschluß über die Art von Textbeziehung.

Wird der Cursor über eine solche Ikone gehalten, erscheint nach kurzer Zeit der Name der betreffenden Texttabelle oder Domäne als Quickinfo.

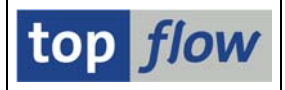

Es muss nur noch die Schaltfläche 🗹 (Weiter) betätigt werden. Die ergänzte Ergebnisliste kommt dann zum Vorschein:

| Tabelle V  | <b>BRK</b> | - Faktura: Kop      | ofdate | en    |                                |       |                     |       |       |                                  |        |            |     |
|------------|------------|---------------------|--------|-------|--------------------------------|-------|---------------------|-------|-------|----------------------------------|--------|------------|-----|
| VBELN      | FKART      | V~FKART_TXT         | FKTYF  | VBTYP | V~VBTYP_TXT                    | VKORG | V~VKORG_TXT         | VTWEG | BUKRS | V~BUKRS_TXT                      | KALSM  | KNUMV      | VSB |
| 0090000763 | 82         | Bonuskorrektur      | К      | 0     | Gutschrift                     | 1000  | Deutschl. Frankfurt | 10    | 1000  | IDES AG - Frankfurt              | RVAA01 | 0000002800 | 02  |
| 0090005177 | F2         | Rechnung (F2)       | L      | М     | Rechnung                       | 1000  | Deutschl. Frankfurt | 10    | 1000  | IDES AG - Frankfurt              | RVAA01 | 0000012141 | 01  |
| 0090005182 | S1         | Storno Rechnung     | L      | N     | Storno Rechnung                | 1000  | Deutschl. Frankfurt | 10    | 1000  | IDES AG - Frankfurt              | RVAA01 | 0000012226 | 01  |
| 0090005639 | F2         | Rechnung (F2)       | L      | М     | Rechnung                       | R300  | Retail USA          | R6    | R300  | IDES Retail INC US - Los Angeles | VKPUS3 | 0000013878 | 01  |
| 0090005640 | S1         | Storno Rechnung     | L      | N     | Storno Rechnung                | R300  | Retail USA          | R6    | R300  | IDES Retail INC US - Los Angeles | VKPUS3 | 0000013879 | 01  |
| 0090005748 | ZIVU       | IV Umlagerung       | 1      | 5     | Interne Verrechnung (Rechnung) | 1000  | Deutschl. Frankfurt | 12    | 1000  | IDES AG - Frankfurt              | ZIV002 | 0000014239 | 02  |
| 0090005749 | F2         | Rechnung (F2)       | L      | М     | Rechnung                       | 2200  | Frankreich Paris    | 10    | 2200  | IDES France - Paris              | RVAA01 | 0000014240 | 02  |
| 0090005767 | FP         | Faktura POS-Interf. | Х      | М     | Rechnung                       | R300  | Retail USA          | R1    | R300  | IDES Retail INC US - Los Angeles | POSUSJ | 0000014317 | 01  |
| 0090005784 | F2         | Rechnung (F2)       | L      | М     | Rechnung                       | 1020  | Deutschl. Berlin    | 22    | 1000  | IDES AG - Frankfurt              | RVAA01 | 0000014440 | 02  |
| 0090007462 | FL         | Proforma für LB     | L      | U     | Proformarechnung               | 1000  | Deutschl. Frankfurt | 12    | 1000  | IDES AG - Frankfurt              |        | 0000016915 | 02  |
| 0090009074 | F2         | Rechnung (F2)       | L      | М     | Rechnung                       | 3000  | USA Philadelphia    | 10    | 3000  | IDES US INC - New York           | RVAJUS | 0000019099 | 02  |
| 0090009955 | F2         | Rechnung (F2)       | D      | М     | Rechnung                       | 3000  | USA Philadelphia    | 14    | 3000  | IDES US INC - New York           | ZPBUS1 | 0000020263 | 02  |
| 0090010781 | F2         | Rechnung (F2)       | D      | М     | Rechnung                       | 1000  | Deutschl. Frankfurt | 14    | 1000  | IDES AG - Frankfurt              | PSER01 | 0000021420 | 02  |
| 0090011497 | FP         | Faktura POS-Interf. | W      | М     | Rechnung                       | R300  | Retail USA          | R1    | R300  | IDES Retail INC US - Los Angeles | POSUSJ | 0000022570 | 01  |
| 0090013021 | FP         | Faktura POS-Interf. | W      | М     | Rechnung                       | R100  | Retail Deutschland  | R1    | R100  | IDES Retail GmbH - Giessen       | POS000 | 0000024626 | 01  |
| 0090015094 | F2         | Rechnung (F2)       | L      | M     | Rechnung                       | 3020  | USA Denver          | 10    | 3000  | IDES US INC - New York           | RVAJUS | 0000027689 | 02  |
|            |            |                     |        |       |                                |       |                     |       |       |                                  |        |            |     |

Jede der betroffenen Spalten wird nun unmittelbar von einer neuen Spalte mit dem passenden erläuternden Text begleitet.

Nach Umschalten in den Benutzer-Einstellungen auf "Feldbezeichner" wird ersichtlich, dass die Überschriften der zwei Spalten identisch sind:

|   | Tabelle ∨  | /B <del>RK</del> - | Faktura:      | Kopfo | laten    | <u> </u>     |             |      | /             |          |                |        |       |
|---|------------|--------------------|---------------|-------|----------|--------------|-------------|------|---------------|----------|----------------|--------|-------|
|   | Faktura 🌔  | Fakturaa           | rt Fakturaart | )     | Fakturay | p V-Belegtyp | V-Belegtyp  | ) (  |               | VerkOrg. | VerkOrg.       | )      | Vertr |
| Î | 0090000763 | 82                 | Bonuskorrekt  | tur   | к        | 0            | Gutschrift  |      | $\overline{}$ | 1000     | Deutschl Frai  | nkfurt | 10    |
|   | 0090005177 | F2                 | Rechnung (F   | 2)    | L        | M            | Rechnung    |      |               | 1000     | Deutschl. Frai | nkfurt | 10    |
|   | 0090005182 | S1                 | Storno Rechr  | nung  | L        | N            | Storno Rech | nung |               | 1000     | Deutschl. Frai | nkfurt | 10    |
|   | 0090005639 | F2                 | Rechnung (F   | 2)    | L        | M            | Rechnung    |      |               | R300     | Retail USA     |        | R6    |

Damit ist nicht notwendig die Überschriften separat pflegen zu müssen.

Aus einem ähnlichen Grund treten die Zusatztexte nicht als eigenständige Spalten beim ändern des Layouts (I) auf – stattdessen sind sie durch ein Ankreuzfeld vertreten:

| 🗁 VBRK - Felder für Liste auswählen |                     |                                                                                                    |
|-------------------------------------|---------------------|----------------------------------------------------------------------------------------------------|
| Verfügbare Felder Ausgabe-Fe        | der                 |                                                                                                    |
| ·                                   |                     |                                                                                                    |
| Feld                                | Schl Text Beschreil | oung                                                                                                    |
| 🔽 🔂 VBRK                            | Faktura: k          | (opfdaten 💽                                                                                                    |
| MANDT                               | X Mandant           |                                                                                                    |
| VBELN                               | X Eaktura           |                                                                                                    |
| FKART                               | 🔽 Fakturaar         | t                                                                                                    |
| FKTYP                               | Fakturaty           | )                                                                                                    |
| VBTYP                               | 🗹 Vertriebst        | pelegtyp                                                                                                    |
| WAERK                               | Belegwäh            | irung                                                                                                    |
| VKORG                               | Verkaufso           | organisation                                                                                                    |
| VTMEG                               | Vartriahev          | word and a second second second second second second second second second second second second second second se |

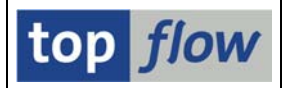

Nur unter den Ausgabe-Feldern erringen sie ihre Selbständigkeit:

| 🗁 VBRK - Felder für Liste auswählen |      |     | X                        |   |  |  |  |  |
|-------------------------------------|------|-----|--------------------------|---|--|--|--|--|
| Verfügbare Felder Ausgabe-Felder    |      |     |                          |   |  |  |  |  |
|                                     |      |     |                          |   |  |  |  |  |
|                                     |      | Duf | for ict loor             |   |  |  |  |  |
|                                     |      | Fui |                          |   |  |  |  |  |
| Feld                                | Schl | Σ   | Beschreibung             | 1 |  |  |  |  |
| 🔽 🔂 Ausgabe                         |      |     |                          |   |  |  |  |  |
| VBELN                               | Х    |     | Faktura                  |   |  |  |  |  |
| FKART                               |      |     | Fakturaant               |   |  |  |  |  |
| V~FKART_TXT                         |      |     | Fakturaart (T)           |   |  |  |  |  |
| FKTYP                               |      |     | Fakturatyp               |   |  |  |  |  |
| VBTYP                               |      |     | Vertriebsbelegtyp        |   |  |  |  |  |
| V~VBTYP_TXT                         |      |     | Vertriebsbelegtyp (T)    |   |  |  |  |  |
| VKORG                               |      |     | Verkaufsorganisation     |   |  |  |  |  |
| V~VKORG_TXT                         |      |     | Verkaufsorganisation (T) |   |  |  |  |  |
| VTMEC                               |      |     | Vortriahowaa             |   |  |  |  |  |

Es wird aber davon abgeraten, ihre Position in der Liste zu verändern.

Die Beschreibung der Textspalten endet mit einem (**T**). Auf diese Weise ist es möglich, solche Spalten von den Originalen zu unterscheiden, wenn nur die Beschreibung ohne den Feldnamen sichtbar ist – eine Situation die bei manchen Standard-Dialogen vorkommt, wie z.B. beim Sortieren mit ALV-Grid:

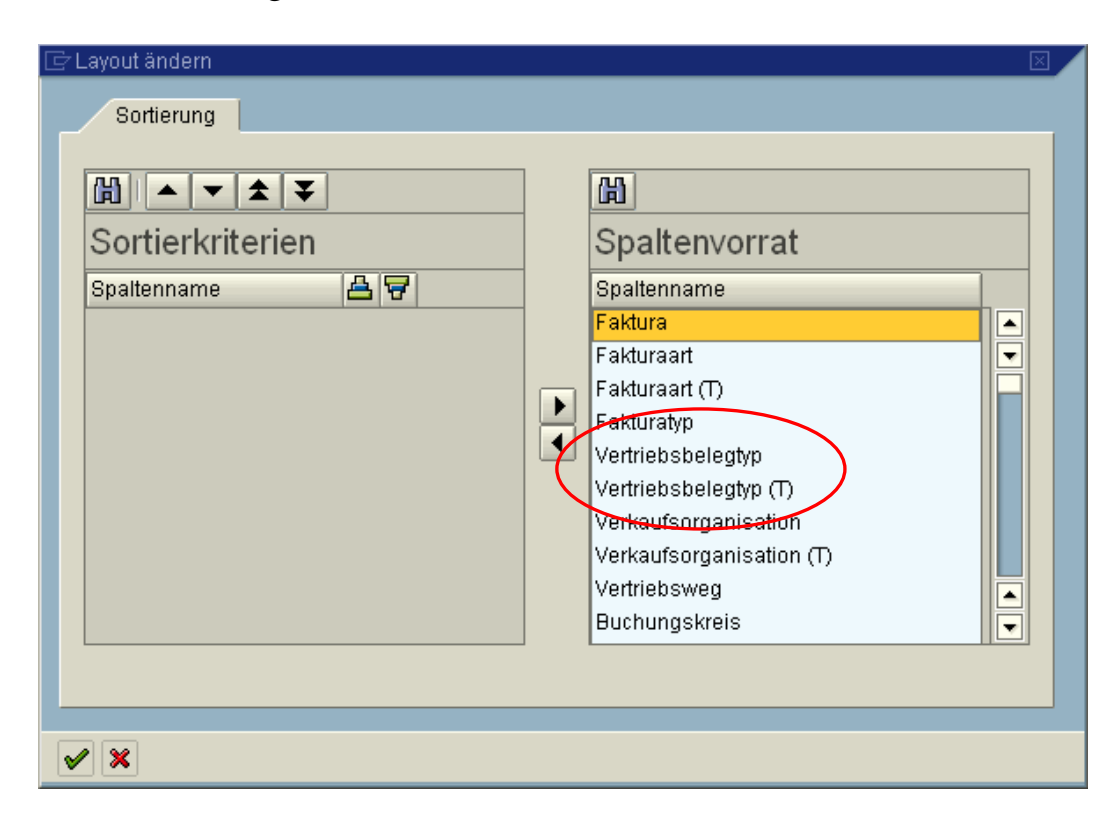

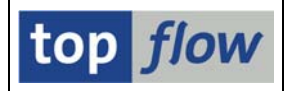

Wie der aufmerksame Leser bemerkt hat, sind die erläuternden Texte als V(erschiedenartige) Felder implementiert. V-Felder werden normalerweise ganz rechts auf der Ergebnisliste gehalten. Ein Getrennthalten des Textes vom Originalfeld würde es völlig nutzlos machen. Aus diesem Grund sollten beide immer nebeneinander gehalten werden.

Ein ähnliches Verhalten kann in der Detailanzeige einer Zeile beobachtet werden:

|                            | Satz von Tabelle VBRK - Faktura: Kopfdaten |                              |                                           |  |  |  |  |  |  |
|----------------------------|--------------------------------------------|------------------------------|-------------------------------------------|--|--|--|--|--|--|
|                            | ד   😰   🔟                                  | Fexte ein/aus                |                                           |  |  |  |  |  |  |
|                            | Satz von Tabe                              | elle VBRK - Faktura: Kopfdat | en                                        |  |  |  |  |  |  |
|                            | MANDT                                      | 1800.1                       | Mandant                                   |  |  |  |  |  |  |
|                            | VBELN                                      | 0090005639                   | Faktura                                   |  |  |  |  |  |  |
| $\boldsymbol{\mathcal{A}}$ | FKART                                      | 'F2 '                        | Fakturaart                                |  |  |  |  |  |  |
|                            | V~FKART_TXT                                | 'Rechnung (F2)'              | Fakturaart (T)                            |  |  |  |  |  |  |
|                            | FKTYP                                      | 'L'                          | Fakturatyp                                |  |  |  |  |  |  |
|                            | VBTYP                                      | 'M'                          | Vertriebsbelegtyp                         |  |  |  |  |  |  |
|                            | V~VBTYP_TXT                                | 'Rechnung'                   | Vertriebsbelegtyp (T)                     |  |  |  |  |  |  |
|                            | WAERK                                      | 'USD '                       | Währung des Vertriebsbelegs               |  |  |  |  |  |  |
|                            | VKORG                                      | 'R300'                       | Verkaufsorganisation                      |  |  |  |  |  |  |
|                            | V~VKORG_TXT                                | 'Retail USA'                 | Verkaufsorganisation (T)                  |  |  |  |  |  |  |
|                            | VTWEG                                      | ' <mark>R6</mark> '          | Vertriebsweg                              |  |  |  |  |  |  |
|                            | KALSM                                      | 'VKPUS3'                     | Vertrieb: Kalkulationsschema Preisfindung |  |  |  |  |  |  |
|                            | KNUMV                                      | '0000013878'                 | Nummer der Belegkondition                 |  |  |  |  |  |  |
|                            | VSBED                                      | ' <mark>01</mark> '          | Versandbedingung                          |  |  |  |  |  |  |
|                            | FKDAT                                      | '06.03.1998'                 | Fakturadatum für Fakturaindex und Druck   |  |  |  |  |  |  |
|                            | BELNR                                      | ·                            | Belegnummer eines Buchhaltungsbeleges     |  |  |  |  |  |  |
|                            | GJAHR                                      | '0000'                       | Geschäftsjahr                             |  |  |  |  |  |  |
|                            | POPER                                      | '000'                        | Buchungsperiode                           |  |  |  |  |  |  |
|                            | KONDA                                      | ' <mark>01</mark> '          | Preisgruppe Kunde                         |  |  |  |  |  |  |
|                            |                                            |                              |                                           |  |  |  |  |  |  |

Sollte der Wunsch aufkommen, die Detailanzeige ohne eingeflochtene Texte inspizieren zu können, ist Abhilfe gleich zur Hand: durch Betätigung der Schaltfläche Texte ein/aus werden sämtliche erläuternde Texte ans Ende der Anzeige verbannt:

| AKKUR       | 0,00000 '                  | Umrechnungskurs für Akkreditivabwicklung für Außenhandel    |
|-------------|----------------------------|-------------------------------------------------------------|
| KIDNO       | 0090005639                 | 'Zahlungsreferenz                                           |
| BVTYP       | · · · ·                    | Partnerbanktyp                                              |
| NUMPG       | '000'                      | Anzahl Rechnungsseiten                                      |
| BUPLA       | · · ·                      | Geschäftsort                                                |
| VKONT       | ·                          | Vertragskontonummer                                         |
| FKK_DOCSTAT | 1 I                        | Zusätzlicher Status Überleitung an Buchhaltung (Erg. RFBSK) |
| NRZAS       |                            | Charakterfeld der Länge 12                                  |
|             |                            |                                                             |
| V~FKART_TXT | 'Rechnung (F2)'            | Fakturaart 🔨                                                |
| V~VBTYP_TXT | 'Rechnung'                 | Vertriebsbelegtyp (T)                                       |
| V~VKORG_TXT | 'Retail USA'               | Verkaufsorganis <mark>a</mark> tion (T)                     |
| U DUVDO TVT | IDEC Dotoil INC HC Loo A   | ngelee' Buchungergie (T)                                    |
| V~BOKKS_IXI | IDES RECALL INC US - LUS A | ngeres buchungakrets (1)                                    |
| V~BUKR5_1X1 | IDEO NECATI ING UO - LUS A |                                                             |
| V~BUKR5_1X1 | IDEO NECATI ING DO - LUS A |                                                             |

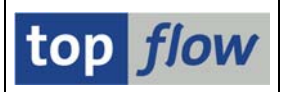

# **ANMERKUNGEN:**

- Nachdem maximal **256 V-Felder** pro Ergebnisliste definiert werden können, ist das auch die höchste Anzahl erläuternder Texte, die möglich ist.
- Pro Listenspalte kann **nur ein** erläuternder Text hinzugefügt werden.
- Können für die markierten Spalten keine Texte ermittelt werden oder sind bereits eingefügt worden, wird folgende Meldung ausgegeben:

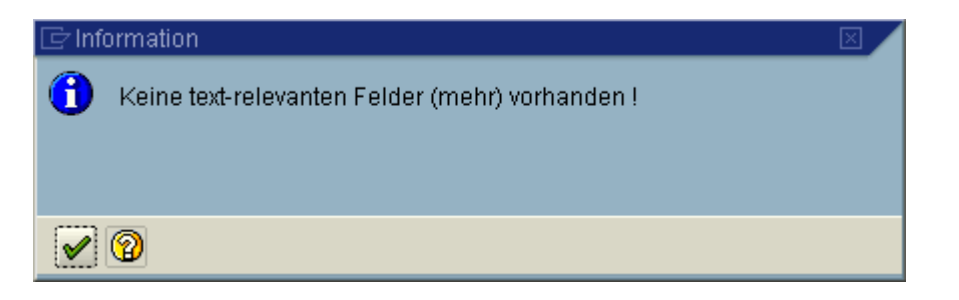

- Zugriffsrechte für Tabellen und Felder spielen bei der Textermittlung gar **keine Rolle**.
- Sämtliche erläuternde Textspalten, ungeachtet ihrer Herkunft, sind vom Typ **STRING**. Dadurch wird die Breite solcher Spalten automatisch optimiert.
- Die Operation "Zusatztexte einfügen" wirkt sich auch auf durch vorausgegangene Filter-Operationen ausgeblendete Einträge aus. Wenn die ausgeblendeten Einträge wieder sichtbar gemacht werden, kommen auch ihre erläuternden Texte zum Vorschein.
- Erläuternde Texte können auch für andere Arten von V-Texten hinzugefügt werden, z.B. für fixierte Formelfelder. In solchen Fällen wird allerdings nur das V-Feld selber berücksichtigt – Texte die von mehreren Feldern abhängen können damit nicht ermittelt werden. Beispiel: der Text zu EKKO-BSART benötigt auch den Wert von EKKO-BSTYP um bestimmt zu werden.
- Für Formelfelder können keine Texte hinzugefügt werden. Das hängt damit zusammen, dass eine Formel mehrmals aufgerufen werden kann, hingegen das Einfügen von erläuternden Texten eine einmalige Aktion darstellt. Wenn Texte erwünscht werden, muss der Anwender die Formelfelder in V-Felder umwandeln (Formelfelder fixieren).

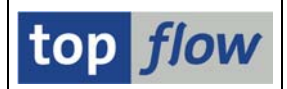

# Alternative Art, die Operation "Zusatztexte einfügen" auszuführen

Es ist nicht immer einfach herauszufinden, welche Listenspalten einen erläuternden Text haben könnten und welche nicht. Demzufolge kann der aufmerksame Anwender die Operation ausführen, **ohne zuvor Spalten markiert zu haben**. In diesem Fall analysiert das Programm sämtliche Ausgabefelder der Ergebnisliste und präsentiert das Resultat auf einem Dialogfenster:

| ¢ | Bitte | zu ergänzenden Spal | lten auswählen |               |     |             | $\boxtimes$ |
|---|-------|---------------------|----------------|---------------|-----|-------------|-------------|
|   |       |                     |                |               |     |             |             |
|   | Sel.  | Tabellenname        | Listenfeld     | Kurztext      | Тур | Text-V-Feld |             |
|   |       | VBRK                | FKART          | Fakturaart    | P   |             |             |
|   |       | VBRK                | FKTYP          | Fakturatyp    |     |             | •           |
|   |       | VBRK                | VBTYP          | VertrBelegtyp |     |             |             |
|   |       | VBRK                | WAERK          | Belegwährung  | P   |             |             |
|   |       | VBRK                | VKORG          | Verkaufsorg.  | P   |             |             |
|   |       | VBRK                | VTWEG          | Vertriebsweg  | P   |             |             |
|   |       | VBRK                | BUKRS          | Buchungskreis |     |             |             |
|   |       | עססוע               | Nepen          | Vareandhading | E h |             |             |

•••

| VBRK              | KTGRD             | KontGruppe   |                                |   |  |  |  |  |
|-------------------|-------------------|--------------|--------------------------------|---|--|--|--|--|
| VBRK              | LAND1             | Empfangsland |                                | 1 |  |  |  |  |
| U VBRK            | REGIO             | Region       | ₽                              | j |  |  |  |  |
| Anzahl Felder: 48 | 3 - ausgewählt: O |              | Operation virtuell durchführen |   |  |  |  |  |
|                   |                   |              |                                |   |  |  |  |  |

Der Anwender kann nun die Liste inspizieren und die passenden Spalten auswählen. Sobald ein Feld markiert wird, wird ein entsprechender Namensvorschlag angeboten:

| 🔄 Bit | te zu ergänzenden Spal | ten auswählen |               |                 | $\times$ |
|-------|------------------------|---------------|---------------|-----------------|----------|
|       |                        |               |               |                 |          |
| Se    | I. Tabellenname        | Listenfeld    | Kurztext      | Typ Text-V-Feld |          |
|       | I VBRK                 | FKART         | Fakturaart    | FKART_TXT       |          |
|       | J BRK                  | FKTYP         | Fakturatyp    |                 | -        |
|       | VBRK                   | VBTYP         | VertrBelegtyp | VBTYP_TXT       | _        |
|       | IVBRK                  | MAERK         | Belegwährung  |                 |          |

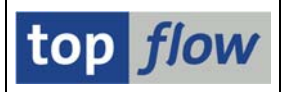

#### **Option "Operation virtuell durchführen"**

Der aufmerksame Leser hat bemerkt, dass auf dem Dialogfenster der Operation "Zusatztexte einfügen" eine besondere Option vorhanden ist: die Ausführung der Operation sollte auf virtuelle Weise geschehen:

| œв | )itte                            | zu ergänzenden Spa | lten auswählen |                 |     |             |   |  |  |  |
|----|----------------------------------|--------------------|----------------|-----------------|-----|-------------|---|--|--|--|
| _  |                                  |                    |                |                 |     |             |   |  |  |  |
| 9  | Gel.                             | Tabellenname       | Listenfeld     | Kurztext        | Тур | Text-V-Feld |   |  |  |  |
|    | •                                | MARA               | MATNR          | Material        | Ŗ   | MATNR_TXT   |   |  |  |  |
|    | •                                | MARA               | MTART          | Materialart     | P   | MTART_TXT   |   |  |  |  |
|    | •                                | MARA               | MBRSH          | Branche         | P   | MBRSH_TXT   |   |  |  |  |
|    | •                                | MARA               | MATKL          | Warengruppe     | P   | MATKL_TXT   |   |  |  |  |
|    | •                                | MARA               | MEINS          | Basis-ME        | P   | MEINS_TXT   |   |  |  |  |
|    | •                                | MARA               | GEWEI          | Gewichtseinheit | P   | GEWEI_TXT   | - |  |  |  |
|    | Anzahl Felder: 6 - ausgewählt: 6 |                    |                |                 |     |             |   |  |  |  |
| V  | 2                                |                    |                |                 |     |             |   |  |  |  |

Diese Option gilt nicht für Domänenfestwerte. In allen anderen Fällen werden die betroffenen (Text)tabellen unabhängig von den Originalwerten gelesen, für welche erläuternde Texte zu besorgen sind. Die Join-Operation findet dann virtuell im Hauptspeicher statt.

Für Tabellen mit einer überschaubaren Anzahl an separaten Werten ist die Performance ähnlich wie im normalen (ohne die Option zu setzen) Fall. Allerdings könnte die Option für große Tabellen mit Zigtausenden von Einträgen durchaus zu einer deutlichen Performance-Verbesserung beitragen.

Der experimentierfreudige Anwender wird beides ausprobieren und die bessere Lösung auswählen.

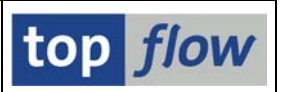

# Primäre Textsprache

Die Operation "Zusatztexte einfügen" verwendet die aktuelle Logonsprache für die Textermittlung (ausser für Spezialtexte, die sprachunabhängig sind). Diese Wahl kann mit Hilfe von einem Globalen Parameter übersteuert werden:

Menü *Extras* → *Globale Parameter definieren* – folgendes Dialogfenster erscheint:

| ĒC | Polfinition von Globalen Parametern 🛛 🔂 |     |              |          |  |  |                |  |  |  |
|----|-----------------------------------------|-----|--------------|----------|--|--|----------------|--|--|--|
|    |                                         |     |              |          |  |  |                |  |  |  |
|    | Parameter                               | Art | Tabellenname | Feldname |  |  | Initialwert(e) |  |  |  |
|    |                                         | 1   |              |          |  |  |                |  |  |  |
|    |                                         | 1   |              |          |  |  |                |  |  |  |
|    |                                         | 1   |              |          |  |  |                |  |  |  |
|    |                                         | 1   |              |          |  |  |                |  |  |  |
|    |                                         |     |              |          |  |  |                |  |  |  |
| V  |                                         |     |              |          |  |  |                |  |  |  |

Nachdem der Name des Parameters und die Art (Sprache für V-Texte) wie folgt angegeben wurden:

| Parameter  | Art                        | Tabellenname |
|------------|----------------------------|--------------|
| PRIM_SPRAS | 1                          |              |
|            | Parameter<br>Select-Option |              |
|            | Sprache für V-Texte        |              |

wird der Rest automatisch vom Programm gesetzt:

| C | 🖻 Definition von Globalen Parametern |                       |              |          |   |                |  |  |  |  |  |  |  |
|---|--------------------------------------|-----------------------|--------------|----------|---|----------------|--|--|--|--|--|--|--|
|   |                                      |                       |              |          |   |                |  |  |  |  |  |  |  |
|   | Parameter                            | Art                   | Tabellenname | Feldname |   | Initialwert(e) |  |  |  |  |  |  |  |
|   | PRIM_SPRAS                           | Sprache für V-Texte 🗈 | SYST         | LANGU    | 0 | DE             |  |  |  |  |  |  |  |
|   |                                      | Ē                     |              |          |   |                |  |  |  |  |  |  |  |
|   |                                      | Ē                     |              |          |   |                |  |  |  |  |  |  |  |
|   |                                      | Ē                     |              |          |   |                |  |  |  |  |  |  |  |
|   |                                      |                       |              |          |   |                |  |  |  |  |  |  |  |
| V |                                      |                       |              |          |   |                |  |  |  |  |  |  |  |

Der Initialwert kann dann mithilfe der Schaltfläche 🖉 geändert werden.

Nachfolgende "Zusatztexte einfügen" Operationen werden die festgelegte Primärsprache verwenden.

**ANMERKUNG:** sollten Texte **vor der Festlegung** des Globalen Parameters eingefügt werden, wird der Wert auf die aktuelle Logonsprache gesetzt und ist **nicht änderbar** – die Primärsprache darf sich während einer Sitzung nicht ändern. Wie mit allen Globalen Parametern, kann auch dieser dem Endanwender zur Verfügung gestellt werden, indem er auf der **speziellen Selektionsmaske** des Scripts platziert wird. Die entsprechende Vorgehensweise wird kurz wiederholt.

- Setzen Sie im Script-Katalog den Cursor auf das gewünschte Script und betätigen Sie die Schaltfläche 🖾 auf der Anwendungsleiste.
- Auf dem darauffolgenden Definitionsfenster drücken Sie auf die Schaltfläche
- Selektieren Sie den Block "Globale Parameter":

|   | Block                                                                   | Selektion                                                                          |
|---|-------------------------------------------------------------------------|------------------------------------------------------------------------------------|
| < | Selection von Tabelle_VBRK Globale Parameter Selection von Tabelle VBRK | <mark>Erste Selektion</mark><br>Globale Parameter<br>Selektieren für alle Einträge |

- Auf dem Reiter "Globale Parameter" ändern Sie evtl. die Bezeichnung:

| Selektion  | von Tabelle VB            | RK G   | lobale Par | ameter  |          |       |                   |  |  |  |  |
|------------|---------------------------|--------|------------|---------|----------|-------|-------------------|--|--|--|--|
| Block:     | Globale Para              | ameter |            |         |          |       |                   |  |  |  |  |
| E          |                           |        |            |         |          |       |                   |  |  |  |  |
| Kriterier  | Kriterien Einschränkungen |        |            |         |          |       |                   |  |  |  |  |
|            |                           |        |            |         |          | _     |                   |  |  |  |  |
| Kriterium  | Pos.                      | Тур    | Länge      | Tabelle | Feldname | Werte | Feldbezeichner    |  |  |  |  |
| TEXT_SPRAG | CHE 1                     | LANG   | 1          | SYST    | LANGU    |       | Sprache für Texte |  |  |  |  |
|            |                           |        |            |         |          |       |                   |  |  |  |  |

- Drücken Sie 🖳 auf der Systemleiste um die Definition zu sichern.

Beim Ausführen des Scripts wird die Primärsprache auf der Selektionsmaske zur Verfügung stehen:

| Selektion von Tabelle VBRK<br>Verkaufsorg. |    | bis | 🔹 уко | )RG       |
|--------------------------------------------|----|-----|-------|-----------|
| Fakturaart                                 |    | bis | 📑 FKA | RT        |
| Fakturadatum                               |    | bis | 🖻 FKD | DAT       |
| Faktura                                    |    | bis | S VBE | :LN       |
|                                            |    |     |       |           |
| Globale Parameter                          |    |     |       |           |
| Sprache für Texte                          | DE |     | TEX   | T_SPRACHE |
|                                            |    |     |       |           |

top flow

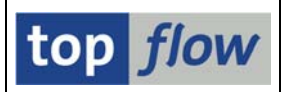

#### Sekundäre Textsprache

Erläuternde Texte sind meistens nicht in allen Sprachen verfügbar. Für manche Werte fehlen möglichweise die Texte in der gewählten Primärsprache. In solchen Fällen bleiben die assoziierten Textspalten leer.

Um solche unangenehme Effekte zu entschärfen, ist es möglich, eine **Sekundärsprache** festzulegen, die herangezogen wird wenn die Primärsprache versagt. Die Festlegung findet auf dem 2. Reiter der benutzerspezifischen Einstellungen statt:

| Data Browser SE16XX<br>Auswahl der Ausgabefelder<br>einheitliches Popup auch | ngen<br>L                                                          |                                                                              |  |
|------------------------------------------------------------------------------|--------------------------------------------------------------------|------------------------------------------------------------------------------|--|
| Titel<br>✓ Selektionsmaske:<br>✓ Ergebnisliste:                              | <ul> <li>Script-Namen verw.</li> <li>Script-Namen verw.</li> </ul> | <ul> <li>○ Script-Kurztext verw.</li> <li>○ Script-Kurztext verw.</li> </ul> |  |
| Zusätzl <del>iehe</del> Textspalten<br>Sekundärsprache                       |                                                                    |                                                                              |  |

Erläuternde Texte, die mit Hilfe der Sekundärsprache gefunden wurden, werden in eckige Klammern [...] gesetzt, um diesen Umstand zu verdeutlichen:

|   | Tabelle M∨KE - | Verkaufsdaten zum Materia           | al       |          |         |           |          |        |   |
|---|----------------|-------------------------------------|----------|----------|---------|-----------|----------|--------|---|
|   | Material       | Material                            | VerkOrg. | VertrWeg | VLEbene | StatGrMat | Bonusgrp | Status | 1 |
| ſ | AD_MAT         | [Materials Used]                    | 3000     | 10       |         |           |          |        | Γ |
| I | AD_MOD         | Modifications                       | 1000     | 10       |         |           |          |        | Γ |
| I | AD_MOD         | Modifications                       | 3000     | 10       |         |           |          |        | Γ |
|   | AD_REP         | Repair Services                     | 1000     | 10       |         |           |          |        | Γ |
|   | AD_REP         | Repair Services                     | 3000     | 10       |         |           |          |        | Γ |
| I | AD_ROU         | [Routine work]                      | 1000     | 10       |         |           |          |        | Γ |
| I | AD_ROU         | [Routine work]                      | 3000     | 10       |         |           |          |        | Γ |
| I | AD_SER         | [External services]                 | 3000     | 10       |         |           |          |        | Γ |
|   | Al-1000        | Fruchtnektar 0,1 L Konzentrat/Liter | 1020     | 22       |         |           |          |        | L |
| I | AM2-520        | VATALYSATOD                         | 1000     | 12       |         | 1         |          |        | Г |

🖌 🛛 🗙

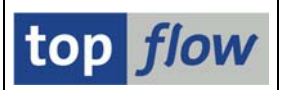

#### Listenüberschriften

Wie der informierte Anwender weiß ist es möglich, die Überschriften einer Ergebnisliste zu ändern, entweder direkt (Menü *Extras* → *Überschriften usw.* 

*definieren*) oder für ein Script im Script-Katalog mit Hilfe der Schaltfläche der Anwendungsleiste. Das entsprechende Tool ist ähnlich wie das Dialogfenster zur Festlegung der Ausgabefelder erweitert worden:

| 🔄<br>Überschriften Bea | rbeiten Spring    | jen <u>A</u> nze  | igen Syst    | em <u>H</u> ilfe |                                                                                                    |                 |                          | SAP                       |
|------------------------|-------------------|-------------------|--------------|------------------|----------------------------------------------------------------------------------------------------|-----------------|--------------------------|---------------------------|
| 0                      |                   | 80                | 2 😧          | 🗅 (H) (H)        | 80 fD 🗘 82   🛒 🖉                                                                                                    | 🕲 🖪             |                          |                           |
| Listenübersch          | nriften für S     | Script \          | BRK_         | TEXT_BE          | ISPIEL definieren                                                                                                    |                 |                          |                           |
| 🖪 🖪 🖪 🔿 s              | td 💥 Std 📗        | 🗙 Abw.            | 🛛 🔁 Übe      | erschriften imp  | ortieren   🔀                                                                                                    |                 |                          |                           |
| Script: VBRK_          | TEXT_BEISPIE      | Ŀ                 | Sprache:     | DE Deuts         | sch 🔳                                                                                                    |                 |                          | top flow                  |
|                        |                   |                   |              |                  |                                                                                                    |                 |                          |                           |
| Überschriften          | Titelzeilen       |                   |              |                  |                                                                                                    |                 |                          |                           |
| nur Ausgabefelder a    | nzeigen 🗈         | Reihenfolg        | ge wie in AL | V - Ausg. ober   | ነ 🗈 🖏 የነብ እን                                                                                                    |                 |                          |                           |
| Schlüsselfelder n      | icht hervorhebei  | 1 <b>~</b>        |              | -                |                                                                                                    |                 |                          |                           |
| Tabelle VBRK - Fa      | iktura: Kopfdatei | $\sqrt{1}$        |              |                  |                                                                                                    |                 | 20                       |                           |
| Feldname               | Typ Aus           | g Text Au         | sw ALV-P     | Std.Kurzt.       | Std.Langtext                                                                                                    | Abw. Kurztext   | Abw. Langtext            |                           |
| VBELN                  | CHAR 💽            |                   | 1 🖬          | Faktura          | Faktura                                                                                                    |                 |                          |                           |
| FKART                  | CHAR 📝            |                   | 2            | Fakturaart       | Fakturaart                                                                                                    | F.Art           | Art der Faktura          | 55                        |
| FKTYP                  | CHAR 🖌            |                   | 3 📱          | Fakturatyp       | Fakturatyp                                                                                                    |                 |                          |                           |
| VBTYP                  | CHAR 🖌            |                   | 9 4 🛾        | V-Belegtyp       | Vertriebsbelegtyp                                                                                                    | В.Тур           | Type des Belegs          |                           |
| VKORG                  | CHAR 🖌            | <b>Y</b>          | 5 🕻          | VerkOrg.         | Verkaufsorganisation                                                                                                    | VkOrg           |                          |                           |
| VTWEG                  | CHAR [            |                   | 6 🛯          | VertrWeg         | Vertriebsweg                                                                                                    |                 |                          |                           |
| BUKRS                  | CHAR 💽            | ~                 | 7 🖬          | BuKr.            | Buchungskreis                                                                                                    | B.Kreis         |                          |                           |
| KALSM                  | CHAR 🔽            |                   | ✓ 8 ∎        | Kalk.Sch.        | Kalkulationsschema                                                                                                    |                 |                          | •                         |
|                        |                   | $\mathbf{\nabla}$ |              | ••               |                                                                                                    |                 |                          |                           |
|                        |                   | $\sim$            |              |                  |                                                                                                    |                 |                          |                           |
|                        |                   |                   |              |                  |                                                                                                    |                 |                          |                           |
| VER N EKART V~EKA      | RT TYTEVTYP       |                   |              |                  | V-WORG TXT VTMEG B                                                                                                    | UKRS V~BUKRS TX | TIKALSM KNUMV VSBED      |                           |
| Baktura E Art E Art    | Fakur             | atvn B Tvn        | BTyp         | _txt vkOrto      | VkOrg VertrWeg B                                                                                                    | Kreis B Kreis   | Kalk Sch Belegkon Versar | hdbed Kundengro ZahlBed   |
|                        |                   |                   | 5            | inorg            | inter internet in the second second s |                 | Peregien Peregi          | and an acrigiter manifold |
|                        |                   |                   |              |                  |                                                                                                    |                 |                          |                           |
| 2                      |                   |                   |              |                  |                                                                                                    |                 |                          | 0 //                      |
|                        |                   |                   |              |                  |                                                                                                    |                 |                          |                           |

Wie im obigen Bild zu sehen ist, ist eine neue Spalte "**Text**" eingefügt worden, die ein **Ankreuzfeld** für jedes Feld trägt, das einen erläuternden Text besitzt. Die abweichenden Überschriften sind für Originalfeld und dessen Textfeld identisch. Der Langtext endet (zur besseren Unterscheidung) mit einem (**T**):

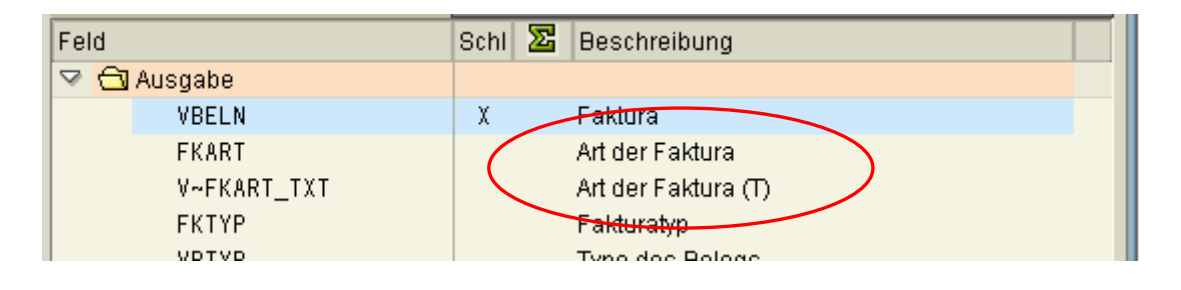

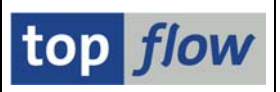

#### Hintergrund-Verabeitung

Um die Handhabung für den Endanwender einfacher zu gestalten, können sowohl die **Primär-** als auch die **Sekundärsprache** explizit beim Start eines Scripts in Hintergrund angegeben werden. Die betroffenen Dialogfenster sind entsprechend erweitert worden.

Wird das Script aus der **Haupt-**Selektionsmaske von SE16XXL gestartet, enthält das Dialogfenster immer beide Sprachen, denn das Script, auch wenn es aktuell keine "Zusatztexte einfügen" Operation beinhaltet, könnte jedoch zu einem späteren Zeitpunkt diesbezüglich erweitert werden. (Man muss nicht vergessen, dass das Script "**referenziert**" wird, d.h. es wird immer die neueste Version verwendet):

|                  | 🖻 Script im Hintergrund starten             | X                           |   |
|------------------|---------------------------------------------|-----------------------------|---|
|                  | 🗌 abweichender Jobname                      |                             |   |
|                  | Job-Klasse C 🙆 Ausführungsziel              |                             |   |
|                  | Max.Trefferzahl                             | 500                         |   |
|                  | Breite der Ausgabeliste                     | 1000                        |   |
|                  |                                             |                             |   |
| $\left( \right)$ | Sprache für Zusatztexte                     | Sekundärsprache EN          | ) |
|                  |                                             |                             |   |
|                  | Start sofort                                |                             |   |
|                  | O Start verzögert Datum                     | 19.03.2015 Uhrzeit 23:00:00 |   |
|                  |                                             |                             |   |
|                  | mit Variante                                |                             |   |
|                  |                                             |                             |   |
|                  | 📃 mit reduziertem Speicherbedarf            |                             |   |
|                  | 🗌 📃 Ergebnisliste in Server-Datei speicherr | m                           |   |
|                  | Ergebnisliste zum SAP-Spool leiten          |                             |   |
|                  |                                             |                             |   |

Wird die Primärsprache explizit angegeben, so übersteuert diese Angabe den Wert des Globalen Parameters im Script oder auf der Selektionsmaske des Scripts.

Logischerweise haben diese Parameter keinerlei Auswirkung, falls das Script keine Operationen in Bezug auf erläuternde Texte aufweist.

Die aus der Selektionsmaske des Scripts gestartete Hintergrund-Verarbeitung gestaltet sich ein wenig anders. In diesem Fall ist das Script "**eingebettet**" (d.h. kopiert) in die Hintergrund-Anforderung und bleibt damit unverändert durch sämtliche Läufe (falls periodisch).

Sollte das Script frei von Zusatztexten sein, besteht keine Notwendigkeit, die Sprachen-Parameter auf dem Dialogfenster zu platzieren.

Andernfalls sind Primär- und Sekundärsprache auf dem Dialogfenster präsent:

|           | 🖙 Script im Hintergrund starter                                                     | า                                  |       |       |            |          | $\times$ |
|-----------|-------------------------------------------------------------------------------------|------------------------------------|-------|-------|------------|----------|----------|
|           | 🗌 abweichender Jobname                                                              |                                    |       |       |            |          |          |
|           | Job-Klasse C 🕝 Ausführ                                                              | rungsziel                          |       |       |            |          |          |
| $\square$ | Sprache für Zusatztexte                                                             |                                    | DE    | Sekun | därsprache | EN       |          |
|           | <ul> <li>Start sofort</li> <li>Start verzögert</li> </ul>                           | Datum                              | 19.03 | .2015 | Uhrzeit    | 23:00:00 |          |
|           | mit reduziertem Speicherb<br>Ergebnisliste in Server-Da<br>Ergebnisliste zum SAP-Sp | edarf<br>tei sichern<br>ool leiten |       |       |            |          |          |
|           | 🖌   🔁   🗙                                                                           |                                    |       |       |            |          |          |

Die Sprachangaben werden mit der Hintergrund-Anforderung gespeichert und können in der "Übersicht der Hintergrund-Jobs" inspiziert werden:

| itus                 | Period.            | Benutzer           | Тур | Script                                   | Glob | Priv | RSB | Script-Ben.        | Erste        | ab. | VSpr     | 2Spr     |
|----------------------|--------------------|--------------------|-----|------------------------------------------|------|------|-----|--------------------|--------------|-----|----------|----------|
| igegeben<br>igegeben | täglich<br>täglich | TOPFLOW<br>TOPFLOW |     | VBRK_TEXT_BEISPIEL<br>VBRK_TEXT_BEISPIEL |      |      |     | TOPFLOW<br>TOPFLOW | VBRK<br>VBRK |     | DE<br>FR | EN<br>DE |
|                      |                    |                    |     |                                          |      |      |     |                    |              |     |          |          |

top *flow*